## **User's Guide**

Rev.A

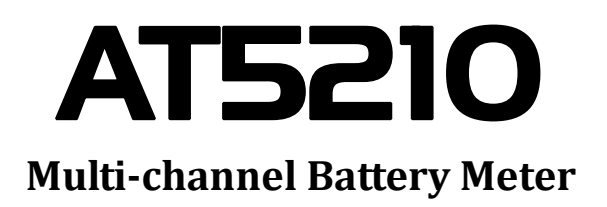

## **Applent Instruments Ltd.**

Address: 3 Floor, No. 61, Baolong International, Changzhou, Jiangsu, China (PRC) Post Code: 213014 Tel: 0086-0519-88805550 Fax: 0086-0519-86922220 Sales Email: sales@applent.com Tech Email: tech@applent.com

http://www.applent.com

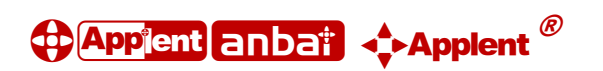

## **CERTIFICATION, LIMITED WARRANTY, & LIMITATION OF**

## LIABILITY

**Applent Instruments, Ltd.** ( shortened form **Applent** ) certifies that this product met its published specifications at the time of shipment from the factory. Applent further certifies that its calibration measurements are traceable to the People's Republic of China National Institute of Standards and Technology, to the extent allowed by the Institution's calibration facility or by the calibration facilities of other International Standards Organization members.

This Applent instrument product is warranted against defects in material and workmanship for a period corresponding to the individual warranty periods of its component products. The warranty period is 1 year and begins on the date of shipment. During the warranty period, Applent will, at its option, either repair or replace products that prove to be defective. This warranty extends only to the original buyer or end-user customer of a Applent authorized reseller, and does not apply to fuses, disposable batteries or to any product which, in Applent's opinion, has been misused, altered, neglected or damaged by accident or abnormal conditions of operation or handling.

For warranty service or repair, this product must be returned to a service facility designated by Applent. The buyer shall prepay shipping charges to Applent and Applent shall pay shipping charges to return the product to the Buyer. However, the Buyer shall pay all shipping charges, duties, and taxes for products returned to Applent from another country.

Applent warrants that its software and firmware designated by Applent for use with an instrument will execute its programming instruction when properly installed on that instrument. Applent does not warrant that the operation of the instrument, or software, or firmware, will be uninterrupted or error free.

The foregoing warranty shall not apply to defects resulting from improper or inadequate maintenance by the Buyer, Buyer-supplied software or interfacing, unauthorized modification or misuse, operation outside the environmental specifications for the product, or improper site preparation or maintenance.

THIS WARRANTY IS BUYER'S SOLE AND EXCLUSIVE REMEDY AND IS IN LIEU OF ALL OTHER WARRANTIES, EXPRESS OR IMPLIED, INCLUDING BUT NOT LIMITED TO ANY IMPLIED WARRANTY OF MERCHANTABILITY OR FITNESS FOR A PARTICULAR PURPOSE. APPLENT SHALL NOT BE LIABLE FOR ANY SPECIAL, INDIRECT, INCIDENTAL OR CONSEQUENTIAL DAMAGES OR LOSSES, INCLUDING LOSS OF DATA, WHETHER ARISING FROM BREACH OF WARRANTY OR BASED ON CONTRACT, TORT, RELIANCE OR ANY OTHER THEORY.

Applent Instruments, Ltd. Changzhou, Jiangsu, China, Rev. A3

## Contents

|    | CERTIFIC                                   | ATION, LIMITED WARRANTY, & LIMITATION OF LIABILITY |             |  |
|----|--------------------------------------------|----------------------------------------------------|-------------|--|
|    | Contents                                   | Contents                                           |             |  |
|    | Figure Co                                  | Figure Contents                                    |             |  |
|    | Table Cor                                  | ntents                                             |             |  |
| 1. | Unpacking                                  | g and Preparation                                  | 7           |  |
|    | 1.1                                        | Incoming Inspection                                | 7           |  |
|    | 1.2 Power requirements and setting up Fuse |                                                    | 7           |  |
|    | 1.3                                        | Environmental Requirements                         |             |  |
|    | 1.4                                        | Cleaning                                           |             |  |
|    | 1.5                                        | How to Remove the Handle                           |             |  |
| 2. | Overview                                   |                                                    | 10          |  |
|    | 2.1                                        | Introduction                                       | 10          |  |
|    | 2.2                                        | Main Functions                                     | 10          |  |
|    | 2.2.1                                      | Range                                              |             |  |
|    | 2.2.2                                      | Measuring Speed                                    |             |  |
|    | 2.2.3                                      | Trigger Mode                                       | 11          |  |
|    | 2.2.4                                      | Basic Accuracy                                     | 11          |  |
|    | 2.2.5                                      | Correction                                         |             |  |
|    | 2.2.6                                      | Comparator Function (Sorting Function)             |             |  |
|    | 2.2.7                                      | System Setup                                       |             |  |
|    | 2.2.8                                      | Interface                                          |             |  |
| 3. | Startup                                    |                                                    |             |  |
|    | 3.1                                        | Front Panel                                        |             |  |
|    | 3.1.1                                      | Front Panel Description                            |             |  |
|    | 3.1.2                                      | Rear Panel                                         |             |  |
|    | 3.2                                        | Power ON/OFF                                       |             |  |
|    | 3.2.1                                      | Power ON                                           | 13          |  |
|    | 3.3                                        | Connect to Device under Test (DUT)                 | 13          |  |
| 4. | [Meas] Pa                                  | ge                                                 | 15          |  |
|    | 4.1                                        | <meas display=""> Page</meas>                      | 15          |  |
|    | 4.1.1                                      | [Trigger] Mode                                     | 15          |  |
| -  | 4.1.2                                      | 【Channel】 Setup                                    |             |  |
| 5. | [Setup] Pa                                 | Noocurament Satur                                  | ۲/ ۱۲<br>۲۲ |  |
|    | J.I<br>E 1 1                               | ITrigger] Mode                                     | 17          |  |
|    | 5.1.1                                      |                                                    | 10          |  |
|    | 5.1.Z                                      | [Range]                                            | 10          |  |
|    | 5.1.5                                      |                                                    |             |  |
|    | 5.1.4                                      | [Scan] Mode                                        |             |  |
|    | 5.2                                        | Snort-circuit Clear Zero                           |             |  |
|    | 5.3                                        | Comparator Setup                                   |             |  |
|    | 5.3.1                                      | [Comp] switch                                      |             |  |
|    | 5.3.2                                      | Compare [Mode]                                     | 21          |  |
|    | 5.3.3                                      | Signal [Output]                                    |             |  |
| (  | 5.3.4                                      | [Lower limit] and [Upper limit] setup              |             |  |
| 0. | <2121EN                                    | A CONFID- rage                                     |             |  |

|    | 6.1             | <system config=""> Page</system>     | 23 |
|----|-----------------|--------------------------------------|----|
|    | 6.1.1           | 【LANGUAGE】                           | 23 |
|    | 6.1.2           | [DATE], [TIME]                       | 24 |
|    | 6.1.3           | [KEY BEEP] Setting                   | 24 |
|    | 6.1.4           | [BAUD] Rate Setup                    | 24 |
|    | 6.1.5           | RS-232 Shake Hand [SHAKE HAND]       | 25 |
|    | 6.2             | <system information=""></system>     | 25 |
| 7. | PLC (Han        | dler) Interface                      | 27 |
|    | 7.1             | Pin Assignment                       | 27 |
| -  | 7.2             | Connection                           |    |
| 8. | Remote Co       | ontrol                               |    |
|    | 0.1             | RS-232C Connection                   |    |
|    | 0.1.1<br>0.2    | RS232C Connection                    |    |
|    | 8.Z             |                                      |    |
| 9  | 8.3<br>SCPI Com | SCPI Language                        |    |
|    | 9.1             | Terminator                           |    |
|    | 9.1.1           | Terminator Rules                     |    |
|    | 9.1.2           | Notation Conventions and Definitions |    |
|    | 9.1.3           | Command Structure                    |    |
|    | 9.2             | Header and Parameters                |    |
|    | 9.2.1           | Header                               |    |
|    | 9.2.2           | Parameter                            |    |
|    | 9.2.3           | Separator                            |    |
|    | 9.3             | Command Reference                    |    |
|    | 9.4             | DISPlay SUBSYSTEM                    |    |
|    | 9.4.1           | DISPlay:PAGE                         |    |
|    | 9.4.2           | DISP:LINE                            |    |
|    | 9.5             | FUNCtion SUBSYSTEM                   |    |
|    | 9.5.1           | FUNCtion:RANGe                       |    |
|    | 9.5.2           | FUNCtion:RATE                        |    |
|    | 9.5.3           | FUNCtion:SCAN                        |    |
|    | 9.6             | COMParator SUBSYSTEM                 |    |
|    | 9.6.1           | COMParator[:STATe]                   |    |
|    | 9.6.2           | COMParator:MODE                      |    |
|    | 9.6.3           | COMParator:OUTPut                    |    |
|    | 9.6.4           | COMParator:RBIN                      |    |
|    | 9.6.5           | COMParator:VBIN                      |    |
|    | 9.7             | TRIGger SUBSYSTEM                    |    |
|    | 9.7.1           | TRIGger[:IMMediate]                  |    |
|    | 9.7.2           | TRIGger:SOURce                       |    |
|    | 9.7.3           | TRG                                  |    |
|    | 9.8             | FETCh? SUBSYSTEM                     |    |
|    | 9.9             | SYSTem SUBSYSTEM                     |    |
|    | 9.9.1           | SYSTem:LANGuage                      |    |
|    | 9.9.2           | SYSTem:SENDmode                      |    |
|    |                 |                                      |    |

|     | 9.9.3  | SYSTem:DATAmode          | 39 |
|-----|--------|--------------------------|----|
|     | 9.10   | CORRect SUBSYSTEM        | 39 |
|     | 9.10.1 | CORRect:SHORt            | 39 |
|     | 9.11   | IDN? SUBSYSTEM           | 39 |
| 10. | Spec   | ifications               | 40 |
|     | 10.1   | Technical Specifications | 40 |
|     | 10.2   | General Specifications   | 40 |
|     | 10.3   | Dimensions               | 41 |
|     |        |                          |    |

## **Figure Contents**

| Figure 3-1 Front panel                                | 12 |
|-------------------------------------------------------|----|
| Figure 3-2 Rear panel                                 | 12 |
| Figure 3-3 Test terminal for each channel             | 13 |
| Figure 4-1 AT5210 <meas display=""> page</meas>       | 15 |
| Figure 5-1 <setup> page</setup>                       | 17 |
| Figure 5-2 Correct method of short-circuit clear zero | 19 |
| Figure 5-3 <comp setup=""> Page</comp>                | 20 |
| Figure 6-1 <system config=""> page</system>           | 23 |
| Figure 6-2 <system information="">page</system>       | 25 |
| Figure 7-1 Pin assignment                             | 27 |
| Figure 7-2 Input terminal schematic diagram ( Trig )  |    |
| Figure 7-3 Output terminal schematic diagram          |    |
| Figure 8-1 Connector at rear panel                    |    |
| Figure 9-1 Command Tree Example                       |    |
| Figure 9-2 DISPlay SUBSYSTEM tree                     | 35 |
| Figure 9-3 FUNCtion SUBSYSTEM tree                    |    |
| Figure 9-4 COMParator SUBSYSTEM tree                  |    |
| Figure 9-5 TRIGger SUBSYSTEM tree                     |    |
| Figure 9-6 FETCh? SUBSYSTEM tree                      |    |
| Figure 9-7 SYSTem SUBSYSTEM tree                      |    |
| Figure 9-8 CORRect SUBSYSTEM tree                     |    |
| Figure 9-9 IDN? SUBSYSTEM tree                        |    |

## **Table Contents**

| Table 3-1 Front panel description        | 12 |
|------------------------------------------|----|
| Table 5-1 Range                          |    |
| Table 7-1 Input terminal pin definition  | 27 |
| Table 7-2 Input terminal pin definition  | 28 |
| Table 7-3 VCC pin definition             |    |
| Table 8-1 RS-232 Standard minimum subset | 30 |
| Table 9-1 Multiplier Mnemonics           | 34 |

## **1.Unpacking and Preparation**

This chapter describes how to set up and start the AT5210.

- Incoming Inspection
- Power Requirements
- Setting up the Fuse
- How to Remove the Handle
- Environmental Requirements
- Cleaning

## **1.1** Incoming Inspection

After you receive the instrument, carry it out and check during unpacking according to the following procedures.

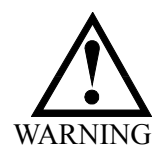

If the external face of the instrument (such as the cover, front/rear panel, LCD screen, power switch, and port connectors) appears to have been damaged during transport, do not turn on the power switch. Otherwise, you may get an electrical shock.

Make sure that the packing box or shock-absorbing material used to package the instrument has not been damaged.

Referring to <Packing List> in the packing box, check that all packaged items supplied with the meter have been provided as per the specified optioned.

If an abnormality is detected, contact the company and transport the meter to your **NOTE** nearest Applent Instruments sales or service office. For inspection by the transport company, save the packing box, shock-absorbing material, and packaged items as you received them.

## **1.2 Power requirements and setting up Fuse**

~Line: 220VAC, 50Hz/60Hz Fuse: 250V 1A Slow Blow

Please use the following fuse type. UL/CSA type, Slow-Blow, 5×20-mm miniature fuse, 1A, 250 V

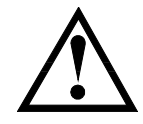

When you need a fuse, contact your nearest Applent Instruments sales or service office. To verify and replace the fuse, remove the power cable and pull out the fuse holder.

### **1.3 Environmental Requirements**

Set up the AT5210 where the following environmental requirements are satisfied.

Operating Environments Ensure that the operating environment meets the following requirements. Temperature: 0°C to 55°C Temperature range at calibration: 23°C±5°C (<1°C deviation from the temperature when performing calibration) Humidity: 15% to 85% at wet bulb temperature  $\leq$  40°C (non-condensation) Altitude: 0 to 2,000m Vibration: Max. 0.5 G, 5 Hz to 500 Hz

### 1.4 Cleaning

To prevent electrical shock, disconnect the AT5210 power cable from the receptacle before cleaning.

Use a dry cloth or a cloth slightly dipped in water to clean the casing.

Do not attempt to clean the AT5210 internally.

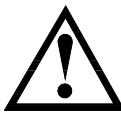

WARNING: Don't Use Organic Solvents (such as alcohol or gasoline) to clean the Instrument.

## 1.5 How to Remove the Handle

A handle kit is attached to the AT5210:

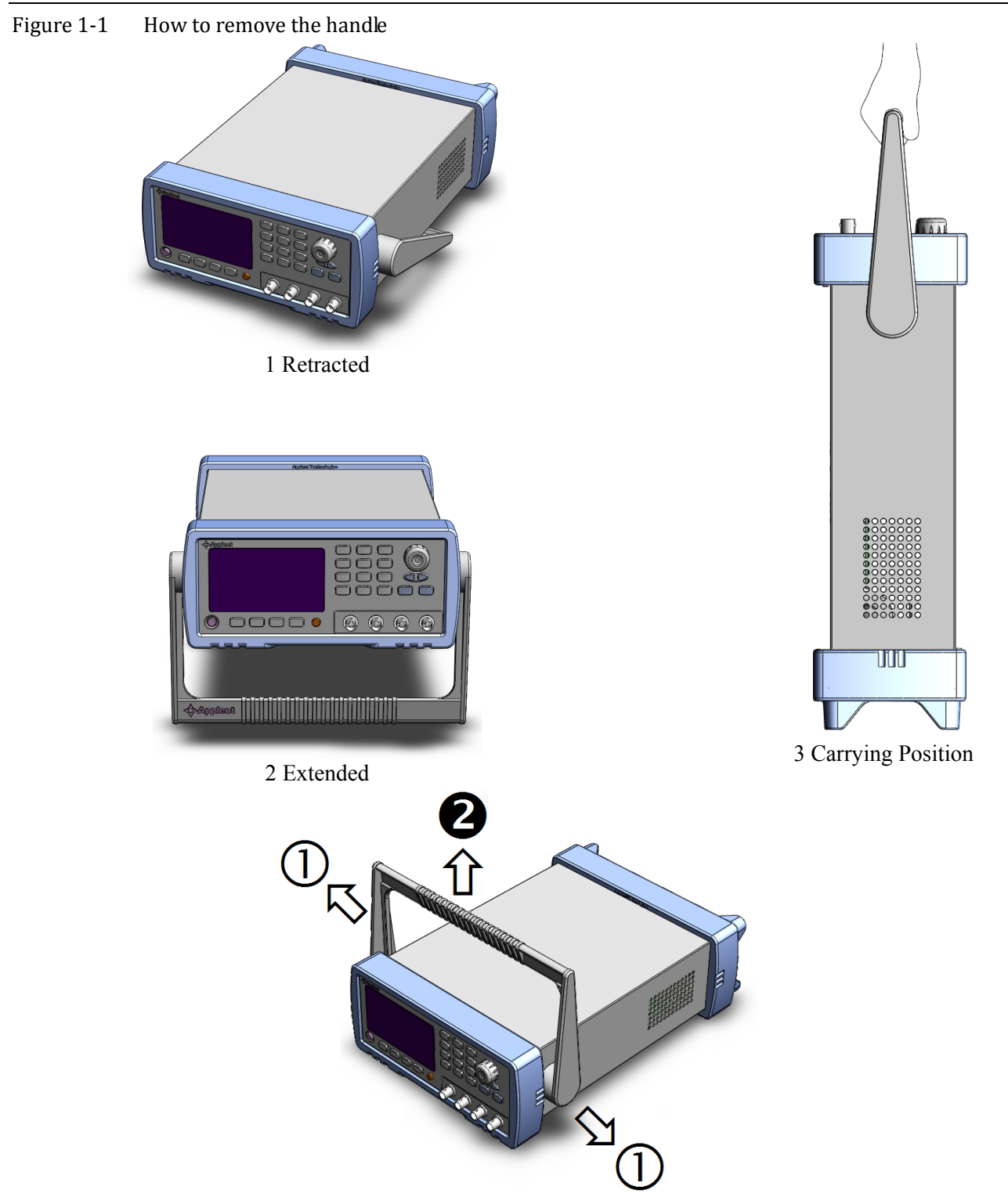

Remove Handle (*Lift the handle perpendicular to the unit while pulling it in the direction of 1.*)

## 2. Overview

This chapter contains general information about AT5210 .The information is organized as follows

- Introduction
- Main Functions

### 2.1 Introduction

Thank you for purchasing AT5210 Multi-channel Battery Meter.

AT5210 adopts high-performance 32dgt ARM micro processor to control, 3.5 inches true-color LCD Chinese and English display and it is easy to operate. It can quickly complete 10 channels battery voltage and internal resistance sorting. Resistance range:  $0.01m\Omega \sim 3k\Omega$ , DC voltage range:  $0.0001V \sim 60.000V$ , resistance MAX display: 33000, voltage MAX display: 60000

AT5210 can mixed measure 10 channels of different batteries, each channel can independently set up comparator, and comparing results of 10 channels resistance and voltage can be output by Handler interface.

AT5210 is equipped with RS232 interface and Handler interface to apply to remote control, data acquisition and analysis.

SCPI (Standard Command for Programmable Instrument) to efficiently realize remote control and data acquisition function.

Reference:

For complete technical details, please refer to charpter "Specifications"

#### 2.2 Main Functions

#### 2.2.1 Range

Resistance : 5 ranges , AC resistance range:  $0.01m\Omega \sim 3k\Omega$ Voltage : DC voltage range:  $0.0001V \sim 60.000V$ Manual Range

#### 2.2.2 Measuring Speed

3 types of measuring speed : Slow、Medium、Fast All channels are turned on, Manual Range: Slow : 4.5s/10 channels Medium : 3s/10 channels Fast : 2s/10 channels

#### 2.2.3 Trigger Mode

Internal、External、Manual and Remote

#### 2.2.4 Basic Accuracy

Slow、Medium: 0.5% Fast: 1%

#### 2.2.5 Correction

Short-circuit Clear Zero correction for all ranges.

#### 2.2.6 Comparator Function (Sorting Function)

Each channel can independently set up comparator. Resistance GD signal or voltage GD signal output independently. Configurable outpur signal: ROK/VOK/R+VOK。

#### 2.2.7 System Setup

- 1. Keypad lock function
- 2. Administrator Accountant Settings

#### 2.2.8 Interface

**RS-232 remote control :** 

Support MAX baud rate 115200bps , compatible with SCPI prootcal , ASCII transmission. Handler interface

Full opto-isolator, built-in input and output of pull-up resistor.

Support 5V internal and 24V external power source.

Input : Trigger signal

Output : Signals for all sorting results; measurement synchronizing signal (EOC).

## 3.Startup

This chapter describes names and functions of the front panel, rear panel, and screen display and provides the basic procedures for operating AT5210.

- Front panel summary
- Rear panel summary
- Power On/Off
- Connect to Device under Test

## 3.1 Front Panel

#### 3.1.1 Front Panel Description

Figure 3-1 Front panel

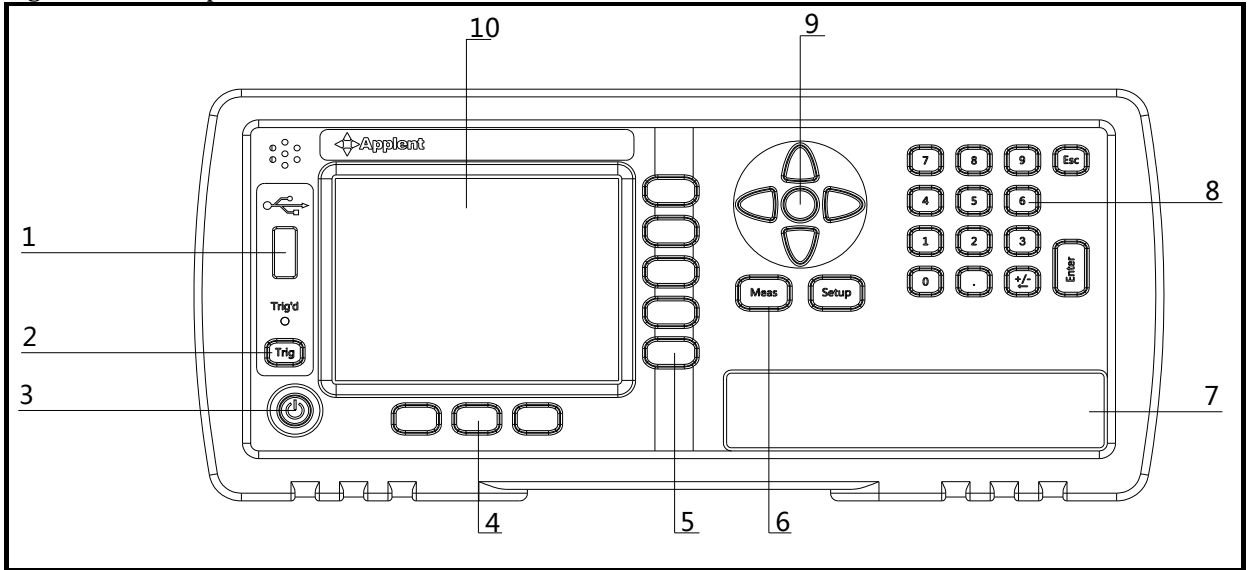

#### Table 3-1 Front panel description

| No. | Description                                                        |
|-----|--------------------------------------------------------------------|
| 1   | USB Disk Port (USB-Host)                                           |
| 2   | Trigger Key                                                        |
| 3   | Power Switch                                                       |
| 4   | System Key (Include File, System and Key Lock)                     |
| 5   | Soft Key                                                           |
| 6   | Menu key                                                           |
| 7   | Invalid Terminal (Test terminal for all channels is at rear panel) |
| 8   | Entry Key                                                          |
| 9   | Cursor Key                                                         |
| 10  | LCD Display                                                        |

#### 3.1.2 Rear Panel

Figure 3-2 Rear panel

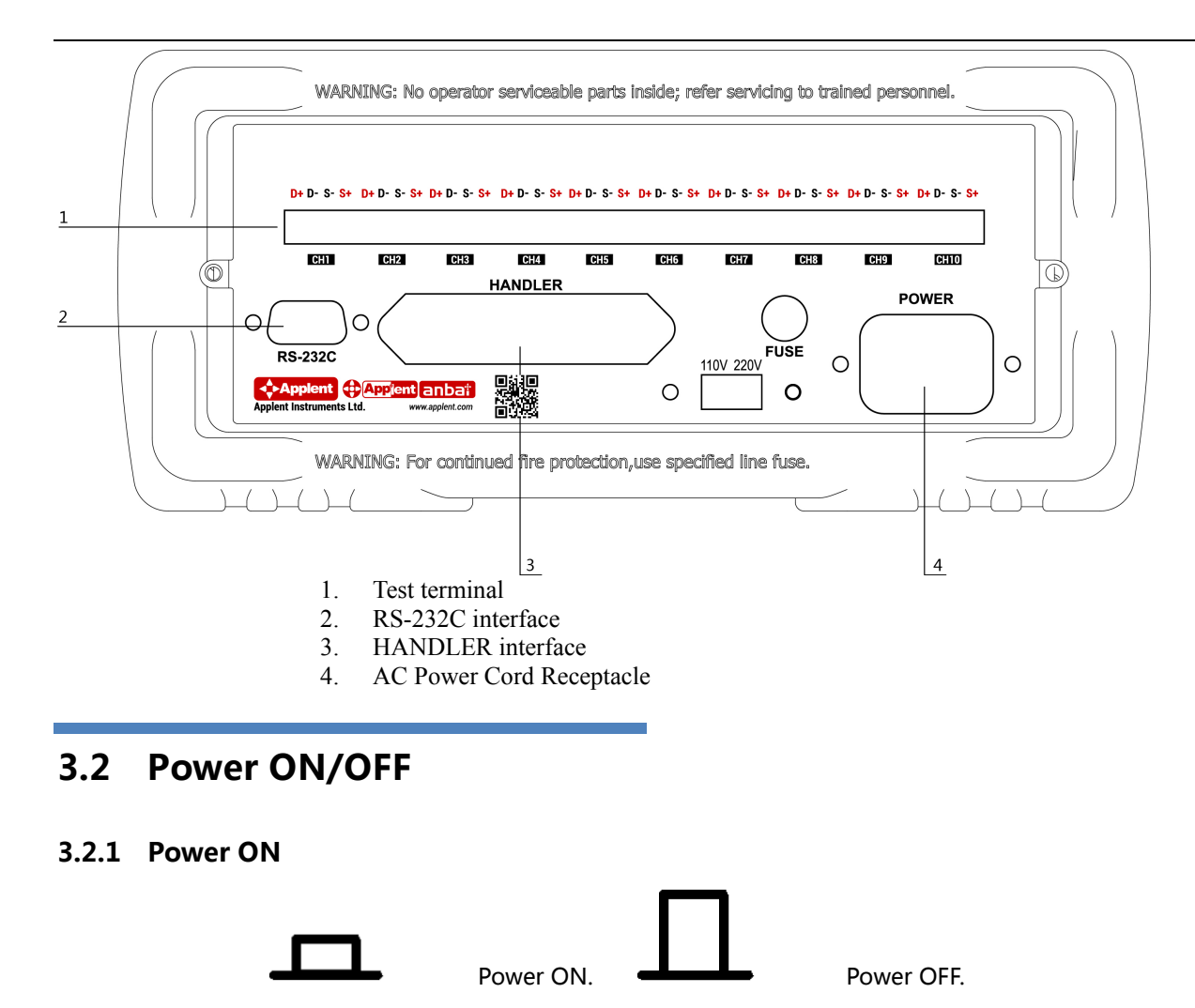

AT5210 is ready to be used as soon as the power-up sequence has completed. However, to achieve the accuracy rating, warm up the instrument for 30 minutes.

## **3.3 Connect to Device under Test (DUT)**

Instrument's test terminal is at rear panel, please go with rabbet direction and insert test socket to test port correctly.

Definition of test terminal pin for each channel is as below:

Figure 3-3 Test terminal for each channel

D+ D- S- S+

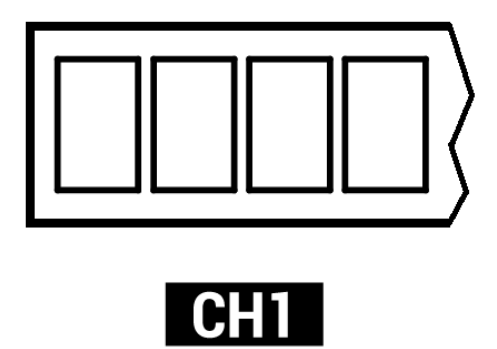

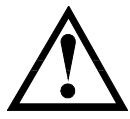

Warning : NO measuring batteries with more than 60VDC, otherwise, it will cause damage to the instrument.

## 4.[Meas] Page

## 4.1 <MEAS DISPLAY> Page

Press [Meas] key to enter <MEAS DISPLAY>Page.

**<MEAS DISPLAY>** page highlighs displaying measuring results, display current sorting results in small characters.

This page can set up 6 common used functions, including:

- Trigger trigger setup
- 01-10 channel setup

Figure 4-1 AT5210 <MEAS DISPLAY> page

|             | F-O-                  |          |
|-------------|-----------------------|----------|
| KMEAS       | DISPLAY> TRIG INT     | CETHD    |
| 01          | 99.93 mΩ • 0.0007 V • | SETUP    |
| Ø2          | 99.93 mΩ • 0.0007 V • | COMP     |
| 03          | 99.91mΩ • 0.0004 V •  | SET      |
| 04          | 99.91mΩ • 0.0004 V •  | <u> </u> |
| 05 <b>•</b> | 99.93 mΩ • 0.0007 V • |          |
| 06          | 99.93mΩ • 0.0007 V •  |          |
| 07          | 99.91mΩ • 0.0004 V •  |          |
| 08          | 99.91mΩ • 0.0004 V •  |          |
| Ø9          | 99.93 mΩ • 0.0007 V • | SAVE TO  |
| 10          | 99.93mΩ • 0.0007 V •  | USBDisk  |
| 旧<br>日      | SYSTEM   KEY LOCK     | 13:01    |

#### 4.1.1 **[Trigger]** Mode

SCPI command : TRIGger:SOURce {INT,MAN,EXT,BUS}

4 trigger modes are available for AT5210 :

INT (internal), EXT (external), MAN (manual) and BUS (RS-232)

| Trigger Mode                                                  | Description                                                            |  |
|---------------------------------------------------------------|------------------------------------------------------------------------|--|
| INT Continuously repeats the measurement cycle.               |                                                                        |  |
| MAN Performs one cycle of measurement each time you press the |                                                                        |  |
| EXT                                                           | Performs one cycle of measurement each time a rising pulse is input to |  |
|                                                               | the handler external trigger input pin on the rear panel.              |  |
| BUS                                                           | Performs one cycle of measurement each time it receives a trigger      |  |
|                                                               | command sent via RS-232.                                               |  |

#### Procedure to set up trigger:

| Step 1 | Press [Meas] key to enter <meas display="">Page</meas> |  |  |
|--------|--------------------------------------------------------|--|--|
| Step 2 | Use cursor keys to select [TRIGGER] field              |  |  |
| Step 3 | Use function keys to select trigger mode               |  |  |
|        | Function keys Function                                 |  |  |
|        | INT Automatic Internal trigger                         |  |  |
|        | MAN Manual Trigger by pressing [Trig] key              |  |  |
|        | EXT External Trigger Mode                              |  |  |

#### BUS Trigger by RS232 SCPI command

#### 4.1.2 [Channel] Setup

BUS

### SCPI command : FUNCtion:SCAN {ON,OFF,<CH NO.>}

Each channel can be turned on/off or single channel test.

#### Procedure to set up channel working mode :

- **Step 1** Press [Meas] key to enter <MEAS DISPLAY>Page ;
- Step 2 Use cursor keys to select [01] ~ [10] field;

#### **Step 3** Use function keys to select channel working mode

| Channel setup | Description                                                 |  |  |  |
|---------------|-------------------------------------------------------------|--|--|--|
| OFF           | Current channel is turned off, this channel is ignored when |  |  |  |
| measuring     |                                                             |  |  |  |
| ON            | Current channel is allowed to measure                       |  |  |  |
| SCAN          | Scan measurement mode                                       |  |  |  |
| SINGLE        | Only measure current channel                                |  |  |  |

## 5.[Setup] Page

This chapter describes: :

- Measurement setup
- Temperature Compensation Setup
- Short-circuit Clear Zero
- Comparator Setup

Press [Setup] key to enter <SETUP>page.

## 5.1 Measurement Setup

All setting related to measurement is operated in [Setup] page.

In <Setup> page , he Instrument does not display measurement result or comparator result, but testing is still in progress.

The <SETUP> page includes following setup :

- Trigger trigger mode
- Range measuring range
- speed measuring speed
- Scan scan method

Figure 5-1 <Setup>\_page

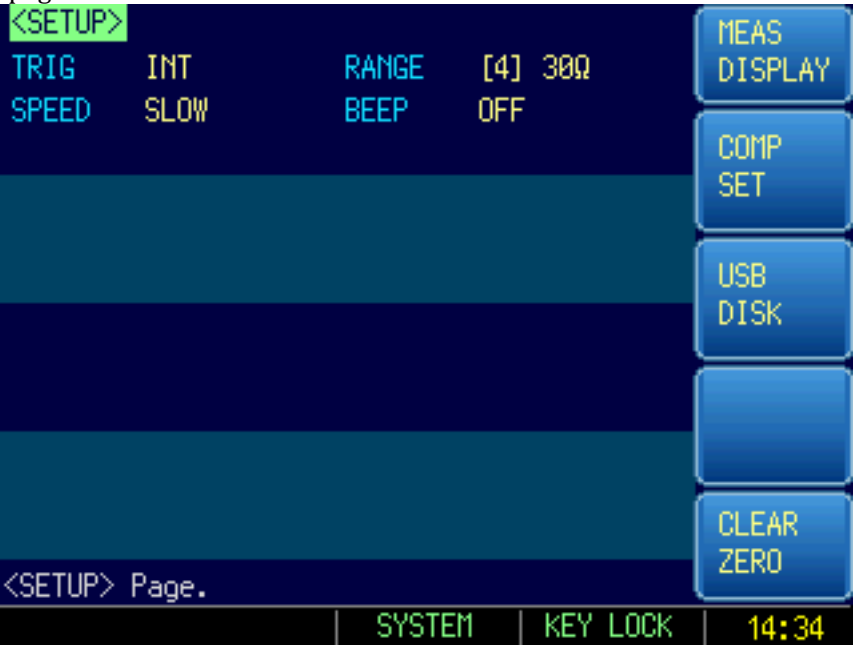

#### 5.1.1 [Trigger] Mode

SCPI command : TRIGger:SOURce {INT,MAN,EXT,BUS} 4 trigger modes are available for AT5210 : INT (internal), EXT (external), MAN (manual) and BUS (RS-232)

| Trigger Mode | Description                                                            |  |
|--------------|------------------------------------------------------------------------|--|
| INT          | Continuously repeats the measurement cycle.                            |  |
| MAN          | Performs one cycle of measurement each time you press the [Trig] key.  |  |
| EXT          | Performs one cycle of measurement each time a rising pulse is input to |  |
|              | the handler external trigger input pin on the rear panel.              |  |
| BUS          | Performs one cycle of measurement each time it receives a trigger      |  |
|              | command sent via RS-232.                                               |  |

#### Procedure to set up trigger:

| Step 1 | Press [Meas] key to enter <meas display="">Page</meas> |                                       |  |  |
|--------|--------------------------------------------------------|---------------------------------------|--|--|
| Step 2 | Use cursor keys to select [TRIGGER] field              |                                       |  |  |
| Step 3 | Use function keys to select trigger mode               |                                       |  |  |
|        | Function keys Function                                 |                                       |  |  |
|        | INT                                                    | Automatic Internal trigger            |  |  |
|        | MAN                                                    | Manual Trigger by pressing [Trig] key |  |  |
|        | EXT                                                    | External Trigger Mode                 |  |  |
|        | BUS                                                    | BUS Trigger by RS232 SCPI command     |  |  |

#### 5.1.2 [Range]

SCPI command :

FUNCtion:RANGe {<Range NO.>,min,max}

5 ranges are available for AT5210, changes for each range is as below:

AT5210 only use manual range to make measurement:

#### Table 5-1 Range

| Range<br>NO. | Range | Range Ability     | UP                                                                                                    | DOWN                           |
|--------------|-------|-------------------|----------------------------------------------------------------------------------------------------|--------------------------------|
| 1            | 100mΩ | 29.000mΩ~300.00mΩ | ¥                                                                                                    | ≁                              |
| 2            | 1Ω    | 290.00mΩ~3.0000Ω  | $300m\Omega$ 290mΩ $\checkmark$ $\uparrow$ $3\Omega$ 2.9Ω $\checkmark$ $\uparrow$ $30\Omega$ 29Ω $\checkmark$ $\uparrow$ $30\Omega$ 29Ω $\checkmark$ $\uparrow$ $300\Omega$ 29Ω | 290mΩ<br>↑<br>2.9Ω<br>↑<br>29Ω |
| 3            | 10Ω   | 2.9000Ω~30.000Ω   |                                                                                                    |                                |
| 4            | 100Ω  | 29.000Ω~300.00Ω   |                                                                                                    | <b>↑</b><br>290Ω               |
| 5            | 1kΩ   | 290.00Ω~3.0000kΩ  | •                                                                                                    | <b>↑</b>                       |

#### Procedure to set up Range :

**Step 1** Press [Setup] key to enter Setup page ;

Step 2 Use cursor keys to select [Range] field ;

**Step 3** Use function keys to select range

| Function keys | Function                                  |
|---------------|-------------------------------------------|
| Increase +    | Increase range , range is changed to LOCK |
| Decrease-     | Decrease range, range is changed to LOCK  |

#### 5.1.3 Measuring [Speed]

#### SCPI command : FUNCtion:RATE {SLOW,MED,FAST,ULTRA}

3 measuring speed is available for AT5210, ( Slow, Medium, Fast ). The slower the measuring speed, the more the accuracy, the more stable.

When all channels are turned on, and the range method is manual, the speed is as below :

Slow : 4.5s/10 channels

Medium : 3s/10 channels

Fast : 2s/10 channels

- Procedure to set up Speed :
- Step 1 Press [Setup] key to enter Setup page ;
- Step 2 Use cursor keys to select [Speed] field ;
- **Step 3** Use function keys to select speed

| Function keys | Function         |
|---------------|------------------|
| Slow          | 4.5s/10 channels |
| Medium        | 3s/10 channels   |
| Fast          | 2s/10 channels   |

#### 5.1.4 [Scan] Mode

SCPI command : FUNCtion:SCAN {ON,OFF, < channel NO.>}

Users can set loop scan or fixed channel measurement, this can be completed in <MEAS DISPLAY> page.

- Procedure to set up Scan Mode :
- Step 1 Press [Setup] key to enter Setup page ;
- Step 2 Use cursor keys to select [Scan] field ;
- **Step 3** Use function keys to select

| -             |                                              |
|---------------|----------------------------------------------|
| Function keys | Function                                     |
| Scan          | Multichannel loop test                       |
| Single        | Current channel test                         |
| Increase +    | Change channel number of single channel test |
| Decrease-     | Change channel number of single channel test |
|               |                                              |

## 5.2 Short-circuit Clear Zero

#### SCPI command : CORRect:SHORt

In order to get high measuring accuracy, it is necessary to do short-circuit clear zero correction to efficiently counteract the stay resistance in test cable.

When replace the test fixture or test cables, please do short -circle clear zero.

How to connect the test clips before executing short-circle clear.

Figure 5-2 Correct method of short-circuit clear zero

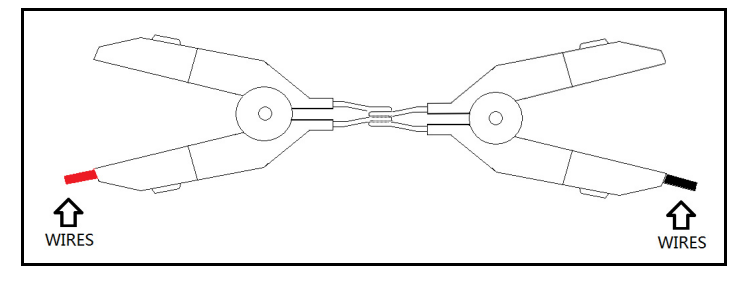

- Procedure to perform short-circuit clear zero
- Step 1 Press [Setup] to enter Setup page
- Step 2 Short clamp test clip
- Step 3 Use function key to select [Clear]
- Step 4 Press [OK], instrument starts to perform clear zero
- **Step 5** Return to Setup page after the process is completed

## 5.3 Comparator Setup

Press [Setup] key , then press [Comp Setup] to enter < Comp Setup > page All channels can be set upper limit and lower limit by comparator. To take full advantage of comparator, instrument adopts built-in Handler interface.

In <Comp> page , users can set :

- 【Comp】 switch
- Compare [Mode] setup
- 【Output】 signal setup
- Input data of [upper limit], [lower limit] for each bin

| •P ' | jetup: ruge | ·            |                 |          |
|------|-------------|--------------|-----------------|----------|
|      | R-COMPAR    | ATOR         | COMP OFF        | MEAS     |
|      | MODE        | INDEPENDENT  | OUTPUT ROK: VOK | DISPLAY  |
|      | CHANNEL     | LOWER        | UPPER           |          |
|      | 01          | 0.0000 mΩ    | 0.0000 mΩ       | SETUP    |
|      | 02          | 0.0000 mΩ    | 0.0000 mΩ       |          |
|      | 03          | 0.0000 mΩ    | 0.0000 mΩ       | $\vdash$ |
|      | 04          | 0.0000 mΩ    | 0.0000 mΩ       |          |
|      | 05          | 0.0000 mΩ    | 0.0000 mΩ       |          |
|      | 06          | 0.0000 mΩ    | 0.0000 mΩ       |          |
|      | 07          | 0.0000 mΩ    | 0.0000 mΩ       |          |
|      | 08          | 0.0000 mΩ    | 0.0000 mΩ       |          |
|      | 09          | 0.0000 mΩ    | 0.0000 mΩ       |          |
|      | 10          | 0.0000 mΩ    | 0.0000 mΩ       |          |
|      | To Set up   | o Comparator |                 |          |
|      |             | DC-V         | I KEY LOCK      | 13:12    |

#### Figure 5-3 <Comp Setup> Page

#### 5.3.1 [Comp] switch

SCPI command : COMParator[:STATe] {ON,OFF,1,0}

#### Procedure to turn on/off comparator

- **Step 1** Press [Meas] or [Setup] to enter correspond page
- Step 2 Press [Comp Setup] key
- Step 3 Use cursor keys to select 【Comp】 field
- **Step 4** Use function keys to select

| Function keys | Function                 |
|---------------|--------------------------|
| Типецон ксуз  |                          |
| OFF           | Comparator is turned off |
| ON            | Comparator is turned on  |

#### 5.3.2 Compare [Mode]

SCPI command : COMParator:MODE {IDENtical,INDEpendent}

2 methods is available for instrument comparator :

- Identical setting
- Independent setting

Identical setting: comparator upper limit and lower limit for all channels utilize the setting of CH1

Independent setting: comparator of each channel has independent setting

#### Procedure to set up compare mode

- Step 1 Enter <Comp Setup> page
- Step 2 Use cursor keys to select [Mode] field
- **Step 3** Use function keys to select

| Function keys | Function |
|---------------|----------|
| Identical     |          |
| Independent   |          |

#### 5.3.3 Signal [Output]

SCPI command : COMParator:OUPTut {R+V,R+RV}

2 signal output modes are available for instrument comparator :

- ROK : VOK
- ROK : RVOK

ROK : VOK mode : Handler will output R GD signal and V GD signal of each channel ROK : RVOK mode : Handler will output R GD signal and RV full GD signal of each channel

- Procedure to set up signal output mothod
- Step 1 Enter <Comp Setup> page
- Step 2 Use cursor keys to select [Output] field
- Step 3 Use function keys to select

| Function keys | Function |
|---------------|----------|
| ROK:VOK       |          |
| ROK:RVOK      |          |

#### 5.3.4 [Lower limit] and [Upper limit] setup

Command format : COMParator:rbin <channel NO.1~10>,<resistance lower limit>,< resistance upper limit> Command format : COMParator:vbin < channel NO 1~10>,< voltage lower limit>,< voltage upper limit>

#### Input direct reading limit value

- **Step 1** Enter < Comp> page
- Step 2 Use cursor keys to select [1] [Lower limit] field ;
- Step 3 Input data Comparator utilize direct reading value to compare, users need to use function keys to select unit.
- **Step 4** Use cursor keys to select [1] [Upper limit] field ;
- Step 5 Input data
- **Step 6** Repeat step 2~5 to complete data input of other bin.

## 6. <SYSTEM CONFIG> Page

This chapter describes:

- SYSTEM CONFIG
- SYSTEM INFORMATION
- SYSTEM SERVICE

## 6.1 <SYSTEM CONFIG> Page

Press [SYSTEM] soft-key to enter **SYSTEM CONFIG**> page.

- LANGUAGE Choose English or Chinese Language
- DATE/TIME
- ACCOUNT
- BEEP Feature
- BAUD RS232/RS485 Communication Baud Rate
- SHAKE HAND

All settings in <SYSTEM CONFIG> will be saved into internal flash disk automatically

#### Figure 6-1 <SYSTEM CONFIG> page

| KSYSTEM CON  | FIG><br>ENGLISH |        |          | SYSTEM<br>CONFIG |
|--------------|-----------------|--------|----------|------------------|
| DATE/TIME    | 2017-02-14      | 13:32: | :37      | SYSTEM           |
| KEY BEEP     | ON<br>9600      |        |          | INFO             |
| RS485        | OFF             |        |          |                  |
| SHAKE HAND   | OFF             |        |          |                  |
| RESOLT SEND  |                 |        |          | SYSTEM           |
|              |                 |        |          | SERVICE          |
|              |                 |        |          |                  |
| SYSTEM CONF: | IG Page         |        |          |                  |
|              |                 |        | KEY LOCK | 13:32            |

#### 6.1.1 [LANGUAGE]

SCPI command : SYSTem:LANGuage {ENGLISH,CHINESE,EN,CN}

English and Chinese language are available

- Procedure to change language:
- Step 1 Press bottom soft-key [SYSTEM] to enter <SYSTEM CONFIG>

#### Step 2 Use cursor keys to select [Language] field

**Step 3** Use function keys to select

| Function keys | Function |  |
|---------------|----------|--|
| 中文[CHN]       | CHINESE  |  |
| ENGLISH       | ENGLISH  |  |

#### 6.1.2 [DATE], [TIME]

The instrument uses a 24-hour time.

#### Procedure to set up date:

| Step 1 | Press bottom soft key [SYSTEM] to enter <system config=""> page</system> |          |  |
|--------|--------------------------------------------------------------------------|----------|--|
| Step 2 | Use cursor keys to select [DATE] field                                   |          |  |
| Step 3 | Use function keys to set up date                                         |          |  |
|        | Function keys                                                            | Function |  |
|        | YEAR INCR+                                                               | +1 YEAR  |  |
|        | YEAR DECR-                                                               | -1 YEAR  |  |
|        | MONTH INCR+                                                              | +1 MONTH |  |
|        | DAY+                                                                     | +1 DAY   |  |
|        | DAY-                                                                     | -1 DAY   |  |

#### Procedure to set up time:

| Step 1 | Press bottom soft key [SYSTEM] to enter <system config=""> page</system> |           |  |
|--------|--------------------------------------------------------------------------|-----------|--|
| Step 2 | Use cursor keys to select [TIME] field                                   |           |  |
| Step 3 | Use function keys to set up time                                         |           |  |
|        | Function keys                                                            | Function  |  |
|        | HOUR INCR+                                                               | +1 HOUR   |  |
|        | HOUR DECR-                                                               | -1 HOUR   |  |
|        | MINUTE DECR+                                                             | +1 MINUTE |  |
|        | MINUTE DECR-                                                             | -1 MINUTE |  |
|        | SECOND INCR+                                                             | +1 SECOND |  |
|        | SECOND DECR-                                                             | -1 SECOND |  |

#### 6.1.3 [KEY BEEP] Setting

KEY BEEP can be set as GD bee, NG beep and OFF.

#### Procedure to set up the beep:

- **Step 1** Press bottom soft-key [SYSTEM] to enter <SYSTEM CONFIG> page
- Step 2 Use cursor keys to select [BEEP] field
- Step 3 Use function keys to select :

| Function keys |                          | Function |
|---------------|--------------------------|----------|
| OFF           | Key beeper is set to OFF |          |
| ON            | Key beep is set to ON.   |          |

#### 6.1.4 [BAUD] Rate Setup

Before you can control the AT5210 by issuing RS-232 commands from built-in RS-232 controller connected via its DB-9 connector, you have to configure the RS-232 baud rate. The AT5210 built-in RS-232 interface uses the SCPI language.

The configuration of RS-232

The keypad will be locked when the commutation established.

Use SCPI language in Mini-USB programming.

RS-232 configuration is as follows:

- Data bits: 8
- Stop bits: 1
- Parity: none
- Baud rate: configurable

#### Procedure to set baud rate:

- Step 1 Press bottom soft-key [SYSTEM] to enter <SYSTEM CONFIG> page
- Step 2 Use cursor keys to select [BAUD] field
- Step 3 Use function keys to select :

| Function keys | Function keys Function                                      |                                                                      |  |
|---------------|-------------------------------------------------------------|----------------------------------------------------------------------|--|
| 1200          | For communication converter with opt coupler isolation      |                                                                      |  |
| 9600          | Commu                                                       | Communicate with PLC or touch panel, recommend to use this baud rate |  |
| 38400         | Communicate with PLC or touch panel, can use this baud rate |                                                                      |  |
| 57600         | Can use this baud rate when communication with PC           |                                                                      |  |
| 115200        | Best for communication with PC                              |                                                                      |  |

#### 6.1.5 RS-232 Shake Hand [SHAKE HAND]

AT5210 supports software "shake hand". AT5210 will return the whole command to host and then response the command when the [SHAKE HAND] is turned Procedure to turn ON the "Shake Hand":

- **Step 1** Press bottom soft-key [SYSTEM] to enter <SYSTEM CONFIG> page
- Step 2 Use cursor keys to select [SHAKE HAND] field
- **Step 3** Use function keys to select :

| Function keys | Function                                                             |
|---------------|----------------------------------------------------------------------|
| OFF           | SHAKE HAND in invalid, no special requirement, please turn off SHAKE |
|               | HAND.                                                                |
| ON            |                                                                      |

### 6.2 <SYSTEM INFORMATION>

Press [Meas] or [Setup] to enter main page, press buttom [SYSTEM] soft-key to enter <SYSTEM CONFIGURATION>page , then press [SYSTEM INFORMATION] .

There is no configurable option in the <SYSTEM INFO> page.

Figure 6-2 <SYSTEM INFORMATION>page

| <system iform<="" th=""><th>1ATION&gt;</th><th>SYSTEM</th></system> | 1ATION>                           | SYSTEM            |
|---------------------------------------------------------------------|-----------------------------------|-------------------|
| MODEL                                                               | AT5210 Multi-Channel Battery Mete | CONFIG            |
| SERIAL NO.                                                          | 1702020                           |                   |
| FW VERSION                                                          | REV A2.1                          | SYSTEM            |
| 0S                                                                  | APPLENT ATOS(TM)                  | TUFO              |
| OS VERSION                                                          | V6.0                              |                   |
| LOGIC UNIT                                                          | REV AØ                            |                   |
| SIGNAL UNIT                                                         | REV AØ                            |                   |
| USB I/F                                                             | REV AØ                            |                   |
|                                                                     |                                   | SYSTEM<br>SERVICE |
|                                                                     |                                   |                   |
|                                                                     |                                   |                   |
|                                                                     |                                   |                   |
|                                                                     | L KEY LOCK                        | 13.43             |

## 7. PLC (Handler) Interface

This chapter describes how to use the handler interface.

- Pin Assignment
- Connection and Circuit Diagram

By using the handler interface, you can output the measurement completion signal (EOC), the screening result of the comparator function (GD/NG), and so on to external devices from the AT5210. You can also input the external trigger signal and the comparator select signal to the AT5210. With this interface and the comparator function, you can build an automatic screening system composed of the AT5210 and the handler.

## 7.1 Pin Assignment

Figure 7-1 Pin assignment

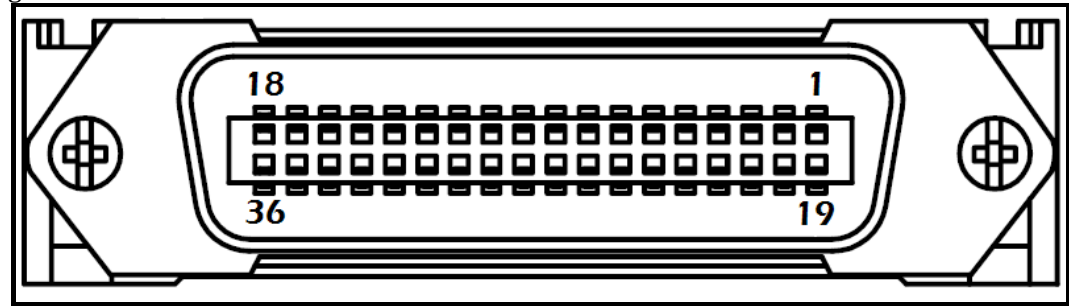

Output signals ( all signals are low level valid )

#### Table 7-1 Input terminal pin definition

| Pin | Name     | Description                                |
|-----|----------|--------------------------------------------|
| 1   | CH8-R    | 0 : R-OK                                   |
| 2   | CH9-R    | 0 : R-OK                                   |
| 3   | CH10-R   | 0 : R-OK                                   |
| 5   | NG       | All channels are NG output 1 : OK, 0 : NG  |
| 7   | EOC      | 0 : in measuring , 1 : measuring completed |
| 19  | CH7-R    | 0 : R-OK                                   |
| 20  | CH6-R    | 0 : R-OK                                   |
| 21  | CH5-R    | 0 : R-OK                                   |
| 22  | CH4-R    | 0 : R-OK                                   |
| 23  | CH3-R    | 0 : R-OK                                   |
| 24  | CH2-R    | 0 : R-OK                                   |
| 25  | CH1-R    | 0 : R-OK                                   |
| 8   | CH1-V/RV | 0 : V-OK or RV-OK                          |

|    | <remark></remark> |                   |
|----|-------------------|-------------------|
| 9  | CH2-V/RV          | 0 : V-OK or RV-OK |
| 10 | CH3-V/RV          | 0 : V-OK or RV-OK |
| 11 | CH4-V/RV          | 0 : V-OK or RV-OK |
| 12 | CH5-V/RV          | 0 : V-OK or RV-OK |
| 13 | CH6-V/RV          | 0 : V-OK or RV-OK |
| 14 | CH7-V/RV          | 0 : V-OK or RV-OK |
| 15 | CH8-V/RV          | 0 : V-OK or RV-OK |
| 16 | CH9-V/RV          | 0 : V-OK or RV-OK |
| 17 | CH10-V/RV         | 0 : V-OK or RV-OK |

<**Remark>** : P8~P17 V/RV is configurable pin , configure as V-OK or RV-OK (R+V all GD) format , please refer to Comparator chapter.

#### Input terminal

Table 7-2 Input terminal pin definition

| Pin | Name    | Description                  |       |           |          |        |      |
|-----|---------|------------------------------|-------|-----------|----------|--------|------|
| 18  | trigger | Trigger                      | input | terminal, | built-in | 0.25W, | 499Ω |
|     | input   | current-limiting resistance. |       |           |          |        |      |

#### VCC

Table 7-3 VCC pin definition

|  | Pin         Name           27-30         GND           33-34         External<br>VCC           35-36         Internal<br>VCC |  | Description                               |  |
|--|----------------------------------------------------------------------------------------------------|--|-------------------------------------------|--|
|  |                                                                                                    |  | External power source input GND           |  |
|  |                                                                                                    |  | External power source input plus terminal |  |
|  |                                                                                                    |  | Internal VCC power plus terminal (5V,1A)  |  |

### 7.2 Connection

Use external power source (recommended)

Please use external power source to connect to the pins as below:

VCC : pin 33-34

GND : pin 27-30

Internal power source 35-36 : float

Use internal power source

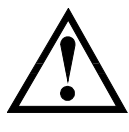

Under condition of unknown or uncertain power, don't use internal power source, otherwise, the instrument will not be able to work.

Under condition of small power, uses can use internal power source, but it will make instrument's antijamming capability become weak.

Internal power source : 5V MAX 1A.

Use internal power source , and connect to the pins as below:

VCC (5V): 34-35 GND: 27-30

#### Electrical Characteristics

```
Power requirements : +3.3V~35VDCOutput signals :collector output of built-in pull-up resistor. Darlington drive, low level is<br/>valid.MAX voltage :supply voltageInput signals :opto-isolator. low level is valid.MAX current :50mA
```

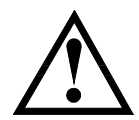

Tip : To avoid the damage to interface, supply voltage can not exceed power requirement.To avoid damage to interface, please connect cable after instrument is powered off.Output signal can control signal and small pwer relay ( instrument internal has integrated reverse energy release diode ) . Don't use internal power source for large power relay.

Input terminal schematic diagram

Figure 7-2 Input terminal schematic diagram (Trig)

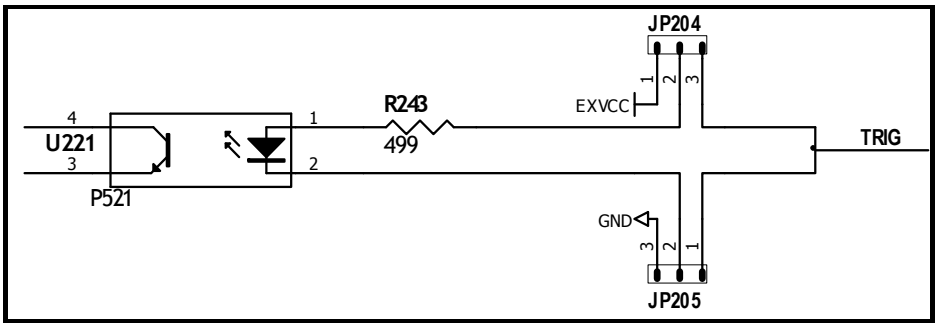

In above figure : JP204 and JP205 is factory configuration 1-2 short circuit, trigger signal is rising edge trigger.

If trigger signal is falling edge trigger, please short circuit 2-3 for JP204 and JP205, external VCC floats.

Output terminal schematic diagram

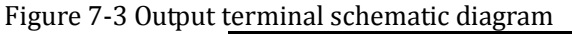

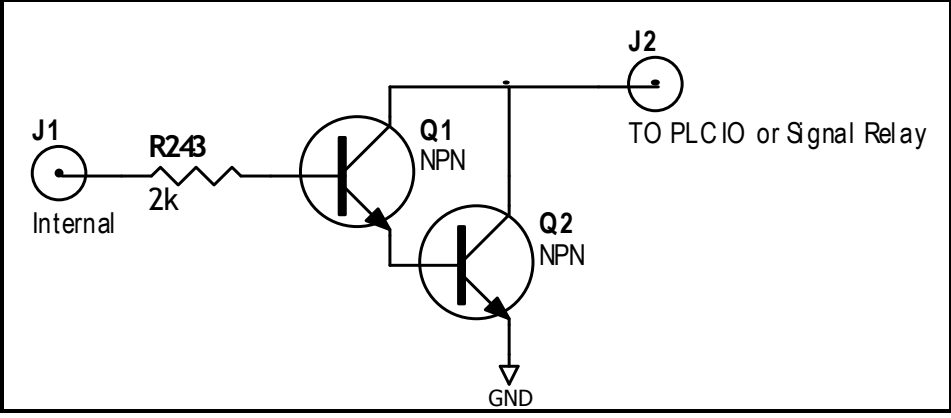

## 8. Remote Control

This chapter provides the following information to remotely control the AT5210 via the RS-232C or USB interface.

- About RS-232C
- About RS-232C connection
- Select Baud Rate.
- About SCPI

AT5210 can use the RS-232 interface to communicate with the computer to complete all the instrument functions.

### 8.1 RS-232C

RS-232 is currently widely used serial communications standard, is also called asynchronous serial communications standard, it is applied to realize communication of PC and PC PC and peripheral. RS is the English abbreviation for "Recommended Standard" (recommended standard), 232 is standard number, this standard is officially announced by EIA in 1969.

Most configuration of serial port is not based on RS-232 standard: each port use 25-core or 9core connector (now all PC use 9-core connector). The most common RS-232 signal is as below:

 Table 8-1 RS-232 Standard minimum subset

| Signal        | Mark | 9-core connector Pin No |
|---------------|------|-------------------------|
| Transmit Data | TXD  | 2                       |
| Receive Data  | RXD  | 3                       |
| Ground        | GND  | 5                       |

#### 8.1.1 RS232C Connection

RS-232 serial interface can be connected to serial interface of controller (such as PC or PLC ) by DB-9 cable.

Tip: instrument cannot use null modem cable.

Users can make it or buy 9-core cable from Applent Instruments.

If users make 3-core cable, should pay attention to:

If using PC' s built-in DB9 port, probably users need to short circuit 4-6、7-8 on PC port' s DB-9 connector (pin).

Figure 8-1 Connector at rear panel

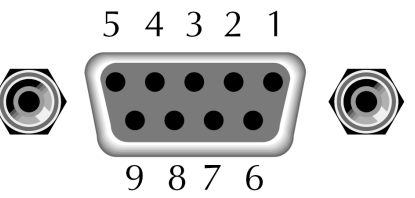

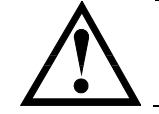

**Tip:** In order to avoid electrical shock, please disconnect power when insert and pull the connector.

Instrument' s default communications setting:

Transmission mode: includes full duplex asynchronous communication of start bits and stop bits

Data bits: 8-bit Stop bits: 1-bit Parity bits: None

### 8.2 Handshake Protocol

Instrument adopts RS-232C standard minimum subset, and software handshake to reduce phenomenon of possible data loss or data error during communication.

Instrument can start using software handshake, high-level language software engineer should strictly do it according to the following handshake protocol to program communication software:

- Instrument terminator only accepts ASCII format, command response also returns ASCII code.
- Command string that sent by host must be ended with NL ('\n') mark, instrument terminator will begin performing command string only after it receives end mark.
- Instrument can set command handshake: instrument will return an identification code after it receives command and finishes processing.

### 8.3 SCPI Language

SCPI-Standard Commands for Programmable Instruments is a common command that Applent adopts and it is used to test instrument. SCPI is also called TMSL-Test and Measurement System Language, which is developed by Agilent Technologies according to IEEE488.2, so far it is widely used by equipment manufacturers.

Reference :

Instrument built-in terminator is responsible for parsing user's various command formats. Because terminator is on the basis of SCPI protocol, but it is not fully consistent with SCPI, please read "SCPI command" chapter before using instrument.

## **9.SCPI Command Reference**

| This chapter includes the following content: |                   |  |  |
|----------------------------------------------|-------------------|--|--|
| •                                            | Terminator        |  |  |
| •                                            | Command Syntax    |  |  |
| •                                            | Query Syntax      |  |  |
| •                                            | Query Response    |  |  |
| •                                            | Command Reference |  |  |
|                                              |                   |  |  |

This chapter provides descriptions of instrument's available SCPI commands sets, which can complete all the instrument functions.

## 9.1 Terminator

Host can send a string of command to instrument, instrument terminator will begin parsing after it captures end mark (\n) or after input buffer overflows.

 

 For example:
 Legal command string: AAA:BBB CCC,DDD,EEE

 Instrument terminator is responsible for parsing and performing all commands, before programming, users must know about parsing rules.

#### 9.1.1 Terminator Rules

- 1. Terminator only parses and responds ASCII code's data.
- 2. Command string must be ended with NL (' n' ASCII 0x0A) mark, terminator will begin performing command string only after it receives end mark or after buffer overflows.
- **3**. If command handshake is turned on, every time terminator receives one string, it will promptly return this string to the host, only when host receives this returned string, can it continues sending the next string.
- 4. After terminator parses error, it will promptly stop parsing, and the current command is canceled.
- 5. When terminator parses the query command, it will terminate parsing this command string, the latter command string will be ignored.
- 6. When parsing command string, terminator is case insensitive.
- 7. Terminator supports command abbreviated form, please refer to the latter chapter regarding abbreviation norms.

#### 9.1.2 Notation Conventions and Definitions

This chapter employs some marks, these marks are not a part of command tree; they are only for better understanding of command string.

| <>                            | the character in $<>$ means this command's parameter                    |  |
|-------------------------------|-------------------------------------------------------------------------|--|
| []                            | the character in [] means optional command                              |  |
| 8                             | When there includes several parameter items in {}, means that users can |  |
| only choose one item from it. |                                                                         |  |
| ()                            | () the abbreviated form of parameter is put in ()                       |  |
| Capital letter                | Abbreviated form of command.                                            |  |

#### 9.1.3 Command Structure

The SCPI commands are tree structured three levels deep. The highest level commands are called the subsystem commands in this manual. So the lower level commands are legal only when the subsystem commands have been selected.

A colon (:) is used to separate the higher level commands and the lower level commands.

Semicolon (;) A semicolon does not change the current path but separates two commands in the same message.

Figure 9-1 Command Tree Example

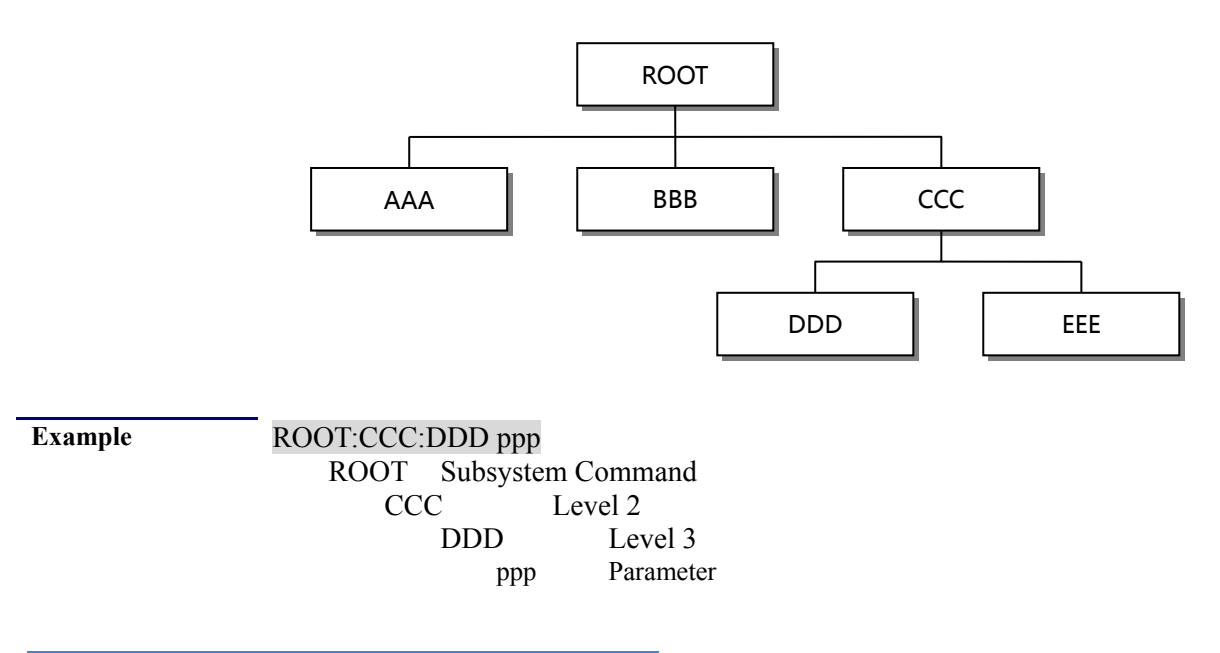

## 9.2 Header and Parameters

A command tree consists of header and parameters, it uses a space (ASCII: 20H) to separate in the middle.

Example <u>AAA:BBB</u> 1.234 Header [Parameter]

#### 9.2.1 Header

Headers can be of the long form or the short form. The long form allows easier understanding of the program code and the short form allows more efficient use of the computer.

#### 9.2.2 Parameter

- Single command word, no parameter.
   Example: AAA:BBB
- Parameter can be character string form, the abbreviation rules are the same as the rules for command.

Example: AAA:BBB 1.23

Parameter can be numeric form

- integer 123, +123, -123 • <integer> floating number
- <float>
- 1. <Fixfloat> : fixed point floating number : 1.23, -1.23
- 2. <Scifloat> : scientific notation floating number : 1.23E+4, +1.23e-4
- 3. < Mpfloat>: multiplier expressed by floating number: 1.23k, 1.23M, 1.23G, 1.23u

#### Table 9-1 Multiplier Mnemonics

| Mnemonic |
|----------|
| EX       |
| PE       |
| Т        |
| G        |
| MA       |
| K        |
| М        |
| U        |
| Ν        |
| Р        |
| F        |
| A        |
|          |

Tip: Multiplier is Case Insensitive, its writing style is different from standard name.

#### 9.2.3 Separator

Instrument terminator only accepts allowed separators, terminator will occur E5 error if beyond this separator, and these separators include:

| : | colon, used for separate command tree, or restart command tree. |
|---|-----------------------------------------------------------------|
|   | Example: AAA: BBB: CCC 123.4                                    |
| ? | question mark, used for query                                   |
|   | Example: AAA ?                                                  |
|   | space, used for separate parameter                              |
|   | Example: AAA:BBBD1.234                                          |
|   |                                                                 |

#### **Command Reference** 9.3

All commands in this reference are fully explained and listed in the following functional

**Display SUBSYSTEM** 

Function SUBSYSTEM

System SUBSYSTEM

Trigger SUBSYSTEM

Fetch SUBSYSTEM

Error SUBSYSTEM

Correction SUBSYSTEM

Comparator SUBSYSTEM

- order, the following is all subsystem command
  - DISPlay
  - **FUNCtion**

.

- CORRection
- COMParator
- SYSTem
- TRIGger FETCh?
- ERRor

Common command :

- IDN?
- TRG

Instrument information query SUBSYSTEM Trigger and acquire data

## 9.4 DISPlay SUBSYSTEM

DISPlay subsystem is used for switching different display page or display a string of text on page reminder bar.

| Figure 9-2 DISPlay SUBSYSTEM tree |       |                                                         |
|-----------------------------------|-------|---------------------------------------------------------|
| DISPlay                           | :PAGE | {MEASurement, SETUp,COMParator,SYSTem,SYSTEMINFO(SINF)} |
|                                   | :LINE | <string></string>                                       |

#### 9.4.1 DISPlay:PAGE

| I              | DISP:PAGE is used for switching to an appointed page. |                                  |  |
|----------------|-------------------------------------------------------|----------------------------------|--|
| Command Syntax | DISPlay:PAGE <page name=""></page>                    |                                  |  |
| Parameter      | <pre><page name=""> includes:</page></pre>            |                                  |  |
|                | MEASurement                                           | <meas display=""> page</meas>    |  |
|                | SETUp                                                 | <setup> page</setup>             |  |
|                | COMParator                                            | <comp> page</comp>               |  |
|                | SYSTem                                                | <system config=""> page</system> |  |
|                | SYSTEMINFO (SINF)                                     | <system info=""> page</system>   |  |
| Example        | SEND> disp:page setu                                  | //switch to Setup page           |  |
| Query Syntax   | DISP:PAGE?                                            |                                  |  |
| Query          | <pre><page name=""> abbreviation</page></pre>         |                                  |  |
| Response       | meas                                                  |                                  |  |
|                | setu                                                  |                                  |  |
|                | syst                                                  |                                  |  |
|                | sinf                                                  |                                  |  |
|                | comp                                                  |                                  |  |
| Example        | SEND> disp:page?                                      |                                  |  |
|                | RET> meas                                             |                                  |  |

#### 9.4.2 DISP:LINE

DISP:LINE Is used for display a string of text at the bottom of reminder bar page, text can display maximum 30 characters.

```
Command Syntax DISPlay:LINE <string>
   Parameter <string> maximum 30 characters.
     Example SEND> DISP:LINE "This is a Comment."
```

## 9.5 FUNCtion SUBSYSTEM

Figure 9-3 FUNCtion SUBSYSTEM tree

| FUNCtion | :RANGe | {Range NO. , max , min}       |                     |
|----------|--------|-------------------------------|---------------------|
|          |        | :MODE                         | {AUTO,HOLD,NOMinal} |
|          | :RATE  | {SLOW,MED,FAST,U              | JLTRA}              |
|          | :SCAN  | { <channel no.="">,</channel> | on,off}             |

Parameter set by FUNCtion SUBSYSTEM will not be saved in the instrument system, users need to reset when restart.

#### 9.5.1 FUNCtion:RANGe

| FUNC:RANG is used | for set up | range mode | and range NO. |
|-------------------|------------|------------|---------------|
|                   |            |            |               |

```
Parameter
```

Command Syntax FUNCtion:RANGe {<Range No.>,min,max} Of which, <Range NO.> include 1~5

|                              | <pre>min range=1 max range=5</pre>                      |
|------------------------------|---------------------------------------------------------|
| Example                      | SEND> FUNC: RANG 5 //switch to Range NO. 5 $(1k\Omega)$ |
| Query Syntax                 | FUNC: RANG?                                             |
| Query<br>Response<br>Example | Range NO.1~5                                            |
|                              | SEND> FUNC:RANGE?<br>RET> 5                             |

#### 9.5.2 FUNCtion:RATE

|                   | FUNC:RATE is used for setting measuring speed.     |  |  |
|-------------------|----------------------------------------------------|--|--|
| Command Syntax    | <pre>FUNCtion:RATE {SLOW,MED,FAST }</pre>          |  |  |
| Example           | SEND> FUNC:RATE FAST //set as fast measuring speed |  |  |
| Query Syntax      | FUNC:RATE?                                         |  |  |
| Query<br>Response | {SLOW, MED, FAST}                                  |  |  |

#### 9.5.3 FUNCtion:SCAN

FUNC:SCAN is used for setting channel scan mode and single channel test channel NO.

| Command Syntax    | FUNCtion:SCAN {ON,OFF, <channel no.="">}</channel>           |  |  |
|-------------------|--------------------------------------------------------------|--|--|
| Example           | SEND> FUNC:SCAN ON //turn on scan mode                       |  |  |
|                   | SEND> FUNC:SCAN 5 //single channel test, CH5                 |  |  |
| Query Syntax      | FUNC: SCAN?                                                  |  |  |
| Query<br>Response | <pre><channel no.="">,{SCAN,SINGLE}</channel></pre>          |  |  |
| Example           | SEND> FUNC:SCAN?<br>RES> 5,SINGLE //single channel test, CH5 |  |  |
|                   |                                                              |  |  |

## 9.6 COMParator SUBSYSTEM

Comparator parameter set by COMParator SUBSYSTEM will be saved in system. COMP SUBSYSTEM is used for setting comparator parameter.

| Figure 9-4 COMParator SUBSYSTEM tree |          |                                                                                    |  |
|--------------------------------------|----------|------------------------------------------------------------------------------------|--|
| COMParator                           | [:STATe] | {OFF,ON,0,1}                                                                       |  |
|                                      | :BEEP    | {OFF,GD,NG}                                                                        |  |
|                                      | :MODE    | {IDENtical, INDEpendent}                                                           |  |
|                                      | :OUTPut  | {R+V,R+RV}                                                                         |  |
|                                      | :RBIN    | <channel no.1~10=""> , <float lower="">,<float upper=""></float></float></channel> |  |
|                                      | :VBIN    |                                                                                    |  |

#### 9.6.1 COMParator[:STATe]

COMP[:STATe] is used for turning on/off comparator. Command Syntax COMParator[:STATe] {ON,OFF,1,0} Example SEND> COMP:STAT ON //turn on comparator SEND> COMP:STAT 0 //turn off comparator Query Syntax COMP[:STAT]? Query {ON,OFF} Response

#### 9.6.2 COMParator:MODE

COMP:MODE is used for setting comparator mode.

```
      Command Syntax
      COMParator:MODE {IDENtical,INDEpendent}

      Example
      SEND> COMP:MODE identical upper limit and lower limit

      Query Syntax
      COMP:MODE?

      Query Response
      {identical, independent }
```

#### 9.6.3 COMParator:OUTPut

COMP:OUTPut is used for setting Handler signal output mode.

```
      Command Syntax
      COMParator:OUTPut {R+V,R+RV}

      Example
      SEND> COMP:OUTP R+RV
      //Handler output is ROK and RVOK

      Query Syntax
      COMP:OUTP?

      Query
      r+rv
```

#### 9.6.4 COMParator:RBIN

COMP:RBIN is used for setting resistance upper limit and lower limit for a specified channel.

```
Command Syntax COMParator:RBIN <channel NO.1~10>,<float lower limit>,<float upper limit>
Example SEND> COMP:RBIN 1,10m,100m //set up resistance upper limit and lower limit for CH1
Query Syntax COMP:vbin? <channel NO.1~10>
Query Response Example SEND> COMP:RBIN? 1
RET> +1.000000e-04,+1.000000e-05
```

#### 9.6.5 COMParator:VBIN

COMP:VBIN is used for setting voltage upper limit and lower limit for a specified channel.

```
Command Syntax COMParator:VBIN <channel NO.1~10>,<float lower limit>,<float upper limit>

Example SEND> COMP:VBIN 1,10m,100m // set up voltage upper limit and lower limit for CH1

Query Syntax COMP:vbin? <channel NO.1~10>

Query Response SEND> COMP:VBIN? 1

RET> +3.500000e+00,+3.700000e+00
```

## 9.7 TRIGger SUBSYSTEM

#### Figure 9-5 TRIGger SUBSYSTEM tree

| TRIGger | [:IMMediate] |                   |
|---------|--------------|-------------------|
|         | :SOURce      | {INT,MAN,EXT,BUS} |
| TRG     |              |                   |

TRIGger is used for setting trigger source and generate a trigger.

#### 9.7.1 TRIGger[:IMMediate]

TRIG[:IMM] when trigger source set as BUS, it generates a trigger, but it will not return trigger measuring data, if usres want return data, use TRG command.

```
        Command Syntax
        TRIGger[IMMediate]

        Example
        SEND> TRIG
        //Stops after instrument test one time
```

#### 9.7.2 TRIGger:SOURce

|                   | TRIG:SOUR is used for setting trigger source   |  |  |
|-------------------|------------------------------------------------|--|--|
| Command Syntax    | TRIGger:SOURce {INT,MAN,EXT,BUS}               |  |  |
| Example           | SEND> TRIG:SOUR BUS //Set as BUS trigger mode. |  |  |
| Query Syntax      | TRIG: SOUR?                                    |  |  |
| Query<br>Response | <int, bus="" ext,="" man,=""></int,>           |  |  |

#### 9.7.3 TRG

TRG when trigger source set as BUS, it generates a trigger and return trigger measuring data.

 Command Syntax
 TRG

 Example
 SEND> TRG //Instrument tests one time, and return measuring data

 RET>
 +9.9651e+01,NG,+9.9481e-01,GD,+9.9575e+00,NG,+9.9481e-01,GD,+6.02

 12e-04,NG,+9.9575e+00,NG,+9.9331e-01,GD,+1.0025e+04,NG,+1.0008e+0
 3,NG,+1.1139e+04,NG

### 9.8 FETCh? SUBSYSTEM

FETCh? Is used for acquiring measuring data. Before using this command, please set [Result Send] as [FETCH] in <SYSTEM CONFIGURATION> page.

FETCh ? command will return measuring data of all channels.

```
Figure 9-6 FETCh? SUBSYSTEM tree
```

 FETCh?

 Query
 FETCh?

 Query
 Response

 Example
 SEND> FETC?

 RET>
 +9.9651e+01,NG,+9.9481e-01,GD,+9.9575e+00,NG,+9.9481e-01,GD,+6.02

 12e-04,NG,+9.9575e+00,NG,+9.9331e-01,GD,+1.0025e+04,NG,+1.0008e+0

 3,NG,+1.1139e+04,NG

## 9.9 SYSTem SUBSYSTEM

SYSTem SUBSYSTEM is used for setting parameter related to system.

Data set up by SYSTem SUBSYSTEM will not be saved in instrument.

| Figure 9-7 SYSTem SUBSYSTEM tree |           |                         |  |
|----------------------------------|-----------|-------------------------|--|
| SYSTem                           | :LANGuage | {ENGLISH,CHINESE,EN,CN} |  |
|                                  | :SENDmode | {FETCH,AUTO}            |  |

#### 9.9.1 SYSTem:LANGuage

| I                 | Language setting                            |
|-------------------|---------------------------------------------|
| Command Syntax    | SYSTem:LANGuage {ENGLISH,CHINESE,EN,CN}     |
| Example           | SEND> SYST:LANG EN //set as English display |
| Query Syntax      | SYST: LANG?                                 |
| Query<br>Response | {ENGLISH,CHINESE}                           |

#### 9.9.2 SYSTem:SENDmode

SYST:SEND is used for setting data sending mode: AUTO or FETCH command.
System:SENDmode {FETCH,AUTO}
Example
Query Syntax
Query
Response
FETCH,AUTO}

#### 9.9.3 SYSTem:DATAmode

|                   | SYST:DATA is used for setting data sending format: all channel or single channel data. |
|-------------------|----------------------------------------------------------------------------------------|
| Command Syntax    | SYSTem:DATAmode {ALL,ONE}                                                              |
| Example           | SEND> SYST:DATA ONE //set as single channel sending                                    |
| Query Syntax      | SYST:DATA?                                                                             |
| Query<br>Response | {ALL,ONE}                                                                              |

## 9.10 CORRect SUBSYSTEM

CORR SUBSYSTEM is used for completing one short-circuit correction.

| Figure 9-8 CORRec | t SUBSYSTEM tree |  |
|-------------------|------------------|--|
| CORRect           | :SHORt           |  |
|                   |                  |  |

#### 9.10.1 CORRect:SHORt

CORR:SHOR complete one short-circuit correction, test terminal must be short-circuit before sending the command..

| Command Syntax | CORRect:SHORt<br>SEND> CORRect:SHORt             |  |  |  |
|----------------|--------------------------------------------------|--|--|--|
| Example        |                                                  |  |  |  |
|                | RET> Short Clear Zero Start. //clear zero starts |  |  |  |
|                | RET> <b>PASS</b> //clear zero success (FAIL)     |  |  |  |

## 9.11 IDN? SUBSYSTEM

Figure 9-9 IDN? SUBSYSTEM tree

|                   | IDN?                                                                                                    |                              |  |  |  |
|-------------------|----------------------------------------------------------------------------------------------------|------------------------------|--|--|--|
|                   | IDN? SUBSYSTEM is used for returning instrument version number.                                         |                              |  |  |  |
| Query Syntax      | IDN?                                                                                                    |                              |  |  |  |
| Query<br>Response | <model>,<version number="">,<serial number="">,<manufacturer></manufacturer></serial></version></model> |                              |  |  |  |
| Example           | SEND> IDN?<br>RET> AT5210,REV A1.0                                                                      | ,0000000,Applent Instruments |  |  |  |

## **10. Specifications**

This chapter describes:

- Technical Specifications
- General Specifications
- Dimensions

#### **10.1** Technical Specifications

The data as below is acquired by the following conditions:

Temperature: $23^{\circ}C\pm5^{\circ}C$ Humidity: $\leq 65\%$  R.H.Adjustment : short-circuit clear zero before measurementWarm-up Time:> 60 minutesCalibration validity : 12 monthsChannel : CH1Measuring speed : slow

| RANG | iΕ    | Max Reading | Resolution | FAST     | MED       | SLOW      |
|------|-------|-------------|------------|----------|-----------|-----------|
| 1    | 300mΩ | 300.00mΩ    | 10μΩ       | 1%±5 dgt | 0.5%±3dgt | 0.5%±2dgt |
| 2    | 3Ω    | 3.0000Ω     | 100μΩ      | 1%±5 dgt | 0.5%±3dgt | 0.5%±2dgt |
| 3    | 30Ω   | 30.000Ω     | 1mΩ        | 1%±5 dgt | 0.5%±3dgt | 0.5%±2dgt |
| 4    | 300Ω  | 300.00Ω     | 10mΩ       | 1%±5 dgt | 0.5%±3dgt | 0.5%±2dgt |
| 5    | 3kΩ   | 3.0000kΩ    | 100mΩ      | 1%±5 dgt | 0.5%±3dgt | 0.5%±2dgt |

## **10.2 General Specifications**

Display : TFT-LCD true-color display , 3.5 inches

Measuring speed : All channels are turned on, range mode is manual:

- SLOW : 4.5s/10 channels
- MED : 3s/10 channels
- FAST: 2s/10 channels
- Max reading : 30000
- Range : Manual

Calibration : short-circuit clear zero for all ranges

File : parameters are AUTO saved

Trigger : Internal、External、Manual and BUS

Interface : PLC (Handler) interface

RS232 interface

Programming language : SCPI Auxiliary function : keypad lock

| Environment :  | Index :           | temperature 18℃~28℃   | humidity ≤ 65% RH  |  |
|----------------|-------------------|-----------------------|--------------------|--|
|                | Operation :       | temperature 10°C~40°C | humidity 10~80% RH |  |
|                | Storage :         | temperature 0°C∼50°C  | humidity 10~90% RH |  |
| Power supply : | 220VAC ( 1±10% )  |                       |                    |  |
| Fuse :         | 250V 1A Slow-Blow |                       |                    |  |
| Power :        | MAX 20VA          |                       |                    |  |
| Wright :       | About 5kg         |                       |                    |  |

## 10.3 Dimensions

(Dimensions)

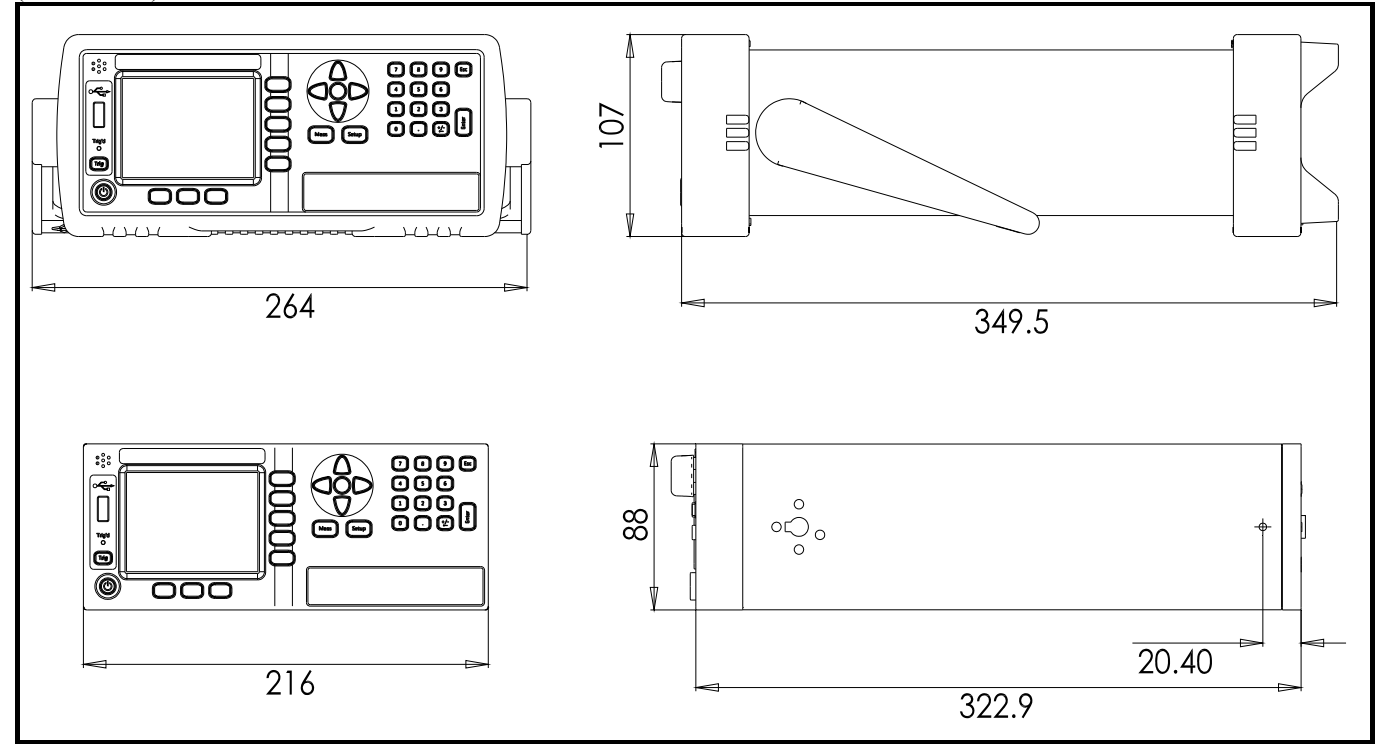

# Applent Instruments

-AT5210 User's Guide-English ©2005-2017 Applent Instruments Ltd.